### PG-9023 안드로이드 블루투스 연결 플레이모드(배틀그라운드)

- 1. 상태표시등에 LED 등이 빠르게 깜박일 때 까지 R1+HOME 버튼을 눌러줍니다.
- 2. 안드로이드 폰에서 설정-연결-블루투스에서 ipega Extending game controller

를 선택해 줍니다.(ipega 로 시작하는 제품을 선택)

- 3. 깜박이던 LED 램프의 점멸이 멈추고 점등되며 연결성공을 알려줍니다.
- 4. 다운로드 후 배틀그라운드 게임을 실행시킵니다.

아래 다이어그램은 참조용으로 각 게임의 기본 버튼값을 나타내며

표시된 기본 버튼값은 배틀그라운드를 기반으로 합니다.

5. 안드로이드폰의 홈버튼은 아래 그림처럼 오른쪽에 위치 시킵니다

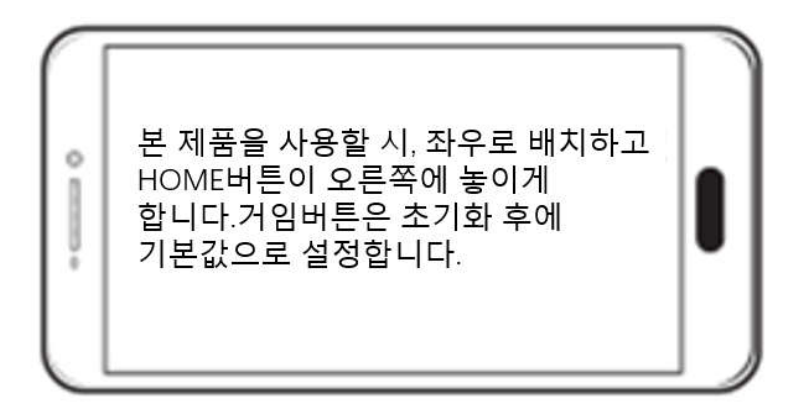

게임 조작버튼 리셋방법 : 게임을 실행하신 후 (설정)---(조작설정)---(사용자설정)---(초기화)---(저장) 으로 세팅을 마친 후, 기본 버튼값으로 게임을 즐기실 수 있습니다.

● 게임패드 세팅 전 안드로이드폰 세팅방법

휴대폰설정---휴대전화정보---소프트웨어정보--빌드번호(빠르게 7 번터치[개발자모드

활성화])—개발자옵션—입력항목—탭한항목표시[활성화] or 터치표시

-본 설정값은 노트 9 or S9 을 기반으로 합니다.

6. 버튼 포지션이 여전히 맞지 않거나 게임 컨트롤이 가능하지 않다면

아래 유투브 링크를 이용하여 버튼세팅을 완료합니다.

Guide video: https://www.youtube.com/watch?v=aSpv9NTpC8o

| 배틀그라운          | 는 다이렉트 연결키         | HOME+R1    |            |  |
|----------------|--------------------|------------|------------|--|
| Single 버튼      | Combination 버튼     | 배틀그라운드     | //X-       |  |
| A              |                    | 점프         | ×          |  |
| В              |                    | 앉기         | -th        |  |
| Х              |                    | 눕기         | ~          |  |
| Y              |                    | 지도(맵)      | 5          |  |
|                | 십자방향키 UP↑          | 장비줍기       |            |  |
|                | 십자방향키 Down↓        | "문열기 / 줌"  |            |  |
|                | 십자방향키 Left ←       | 주 무기       |            |  |
|                | 십자방향키 Right →      | 부 무기       |            |  |
|                | L1+십자방향키 Left ←    | Turn left  | A          |  |
|                | L1+십자방향키 Right →   | Turn right | *          |  |
|                | L1+ 십자방향키 Up↑      | 승차         | Prive.     |  |
|                | L1+ 십자방향키 Down↓    | 하차         | 8-         |  |
|                | L1+A               | 가방         | 8          |  |
|                | L1+Y               | 달리기        | *          |  |
|                | L1+L2              | 탑승         | -          |  |
|                | L1+B               | 탄창교체       | <b>39</b>  |  |
| R2             |                    | 사격         | $\bigcirc$ |  |
| R3             |                    | 수류탄        | ۵.         |  |
| Right Joystick |                    | 시야 이동      | 727 V24    |  |
|                | L1+ Right Joystick | 시야 미세조정    |            |  |
|                | R1 +Right Joystick | 스몰아이 시야    | 0          |  |
| L2             |                    | 크랭크 인      | Φ          |  |
| L3             |                    | 약먹기        | ÷          |  |
| Left Joystick  |                    | 캐릭터이동      |            |  |
| Select         |                    | 줍기 / 상자열기  | 1 an       |  |
| Start          |                    | 낙하산        |            |  |

## 터치스크린 디스플레이-게임설정 V1.01

일반적으로 게임패드 버튼은 휴대전화의 버튼에 해당하므로 모바일 화면의 크기로 인하여 일부 게임버튼이 제대로 터치되지 않을 수 있으므로 수동으로 버튼을 다시 맵핑하거나 설정해야 합니다. 본 설명은 배틀그라운드 모바일 게임을 지원하며 가이드 매뉴얼에서 안드로이드폰 셋팅방법을 체크하실 수 있습니다.

### 버튼 초기화 및 재설정 :

1 게임을 실행하신 후 게임설정에서 아래 방법을 참조하여 설정합니다.

2 게임설정 : "설정"-"조작설정"-"사용자설정"

-각각의 게임패드의 버튼을 누르면 흰색 포인트가 화면상에 나오게 되며 그 포인트 안에 기본 설정되어 있는 버튼이 맞게 설정되어 있는지 확인합니다. 포인트가 설정버튼과 동일하지 않을 시 버튼을 직접 이동시켜 줍니다.

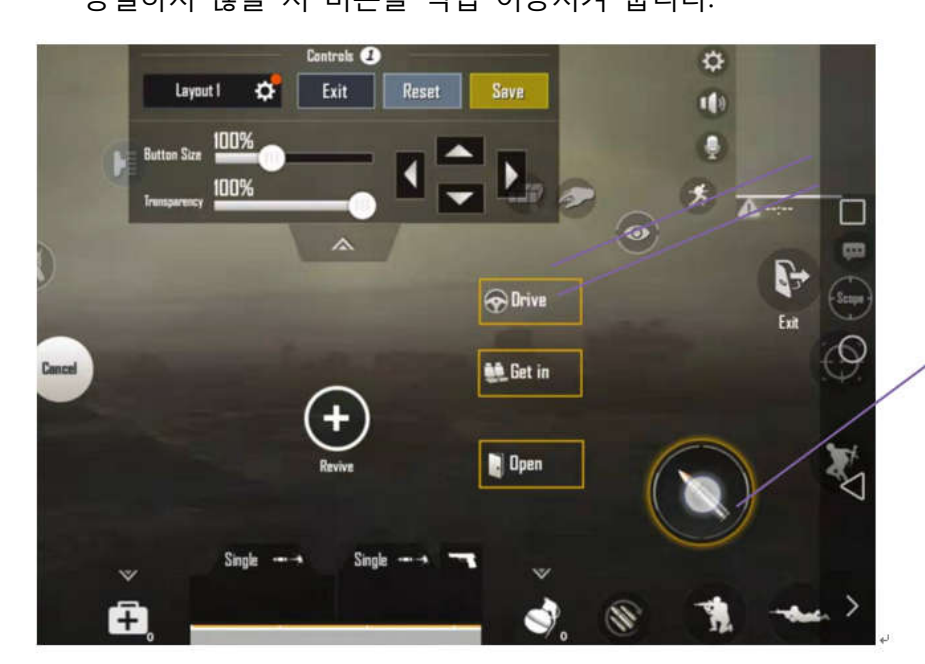

C: Press R2 button, the white spot corresponded to fire position indicate the gamepad buttons should be match to default buttons listed on manual, no need to drag the button position.

R2 버튼을 누르고 흰색 포인트가 사격버튼에 위치해 있다면 기본세팅이 맞게 돼있으므로

수동으로 버튼위치를 드래그 할 필요가 없음을 나타냅니다.

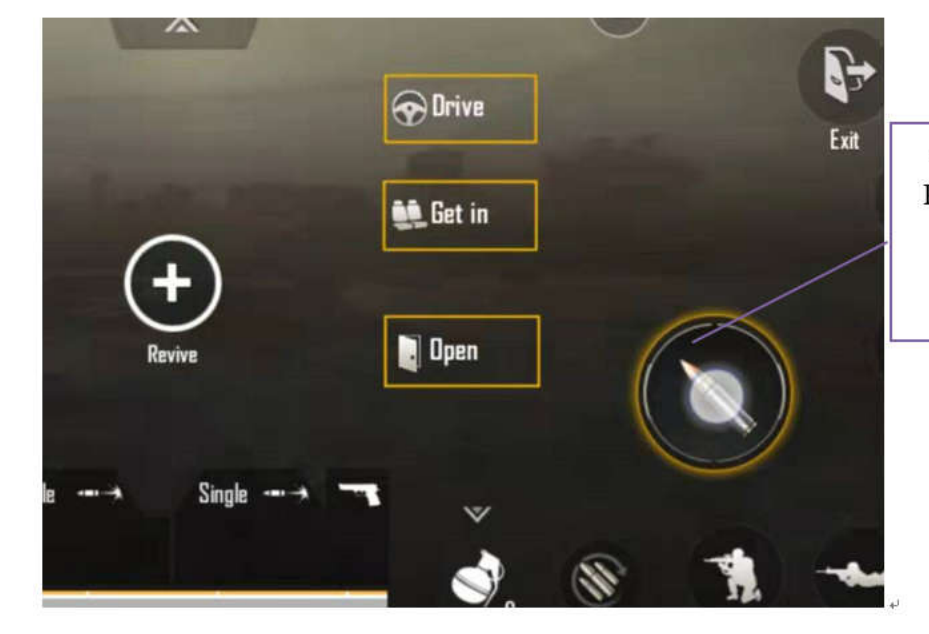

E: Drag correctly as shown in the picture. Place it in the center of the fire position and save it after completion. (Other button position settings are the same.).

흰색 포인트가 사격버튼 안쪽에 위치해 있으면 수동으로 설정 할 필요 없이 저장하시면 됩니다.(다른 기능 버튼도 동일하게 체크하시면 됩니다.) .

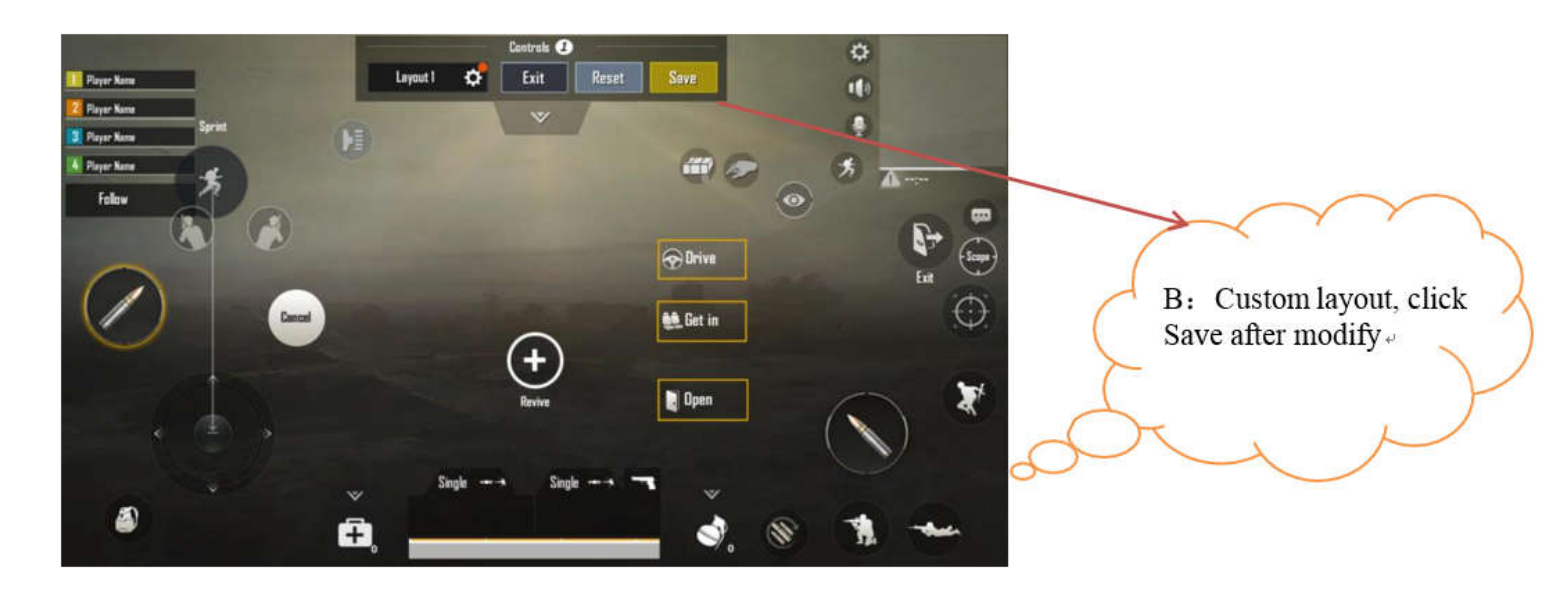

모든 기능 버튼의 수정 및 체크가 완료되시면 저장버튼을 클릭하여 저장해 줍니다.

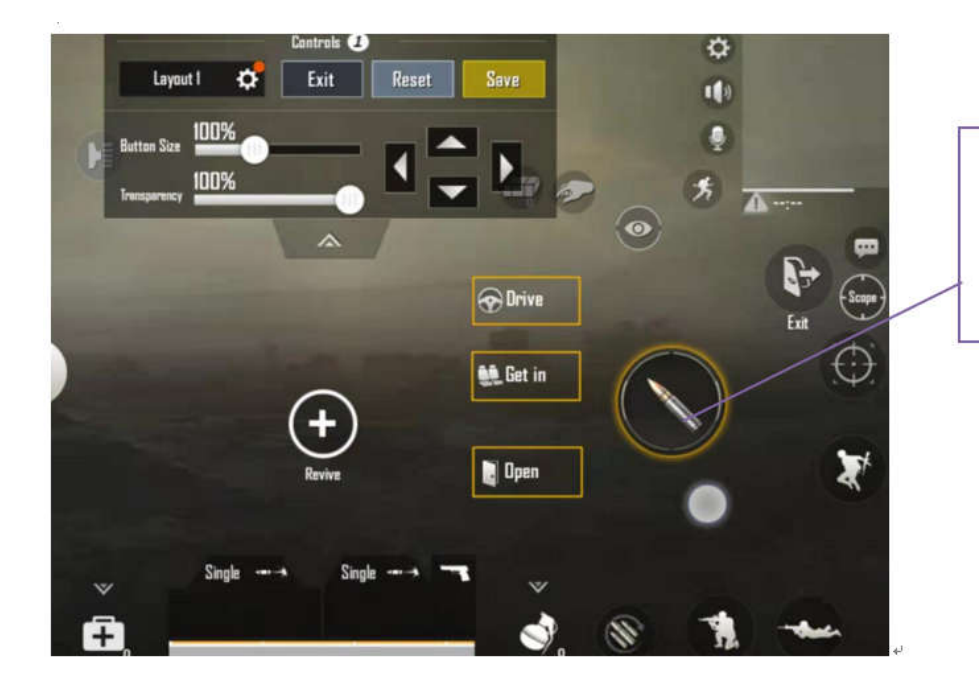

D: Press R2 button, the white spot not correspond to fire position indicate the gamepad buttons not match to default buttons listed on manual, need to drag the button position.«

R2 버튼을 누르고 흰색 포인트가 사격버튼에 위치해 있지 않다면 수동으로 흰색 포인트 위치로

이동시킵니다.

Tips : 수정후 트레이닝 모드에서 버튼 세팅여부를 테스트 하십시오.

### Notes:

1. 삼성기종 외 다른 안드로이드 폰 역시 게임패드 세팅방법은 동일합니다.

2. <u>키 설정 완료 후 "터치표시"/"탭한항목표시"를 해제할 수 있습니다.</u>

3. 개발자 옵션은 "닫기 옵션"(개발자옵션 숨기기:"설정" 데이터 지우기\_을 클릭하여 닫을 수 있습니다.

4. 위 그림은 삼성 S8을 이용한 자세한 설명입니다.

위 그림은 삼성 S8을 이용한 자세한 설명입니다.

5. 개발자 옵션은 "닫기 옵션"(개발자옵션 숨기기:"설정" 데이터 지우기\_을 클릭하여 닫을 수 있습니다.

6. <u>위 그림은 삼성 S8 을 이용한 자세한 설명입니다.</u>

◇ 게임패드 설정 전 안드로이드폰 설정방법 :

◆ 휴대폰설정—휴대전화정보—소프트웨어정보--빌드번호(빠르게 7 번터치[개발자

모드 활성화])—개발자옵션—입력항목—탭한항목표시[활성화] or 터치표시 ∻ -본 설정 값은 노트 9 or S9/S9+을 기반으로 합니다.

♦ (삼성기종 외 폰은 제조사에 문의하세요.)

| ⊑ ⊗ 약 ·                 | 🖬 🕲 😋 · 🛛 🔃 🕄 🐘 13:58            |                   | • • •  | ·· 🔃 👫 🕾 л 91% 🛍 14:18                                                 |
|-------------------------|----------------------------------|-------------------|--------|------------------------------------------------------------------------|
|                         |                                  |                   | Q Se   | earch 🛞                                                                |
| Samsung Microso<br>应用程序 | ft 精选应用 Samsung<br>Pay           | <b>百度手机</b><br>助手 | Ŧ      | Wallpapers and themes<br>Wallpapers, Themes, Icons                     |
| Gallery Clock           | Settings Calendar                | Calculator        | P      | Lock screen and security<br>Always On Display, Face Recognition, Finge |
|                         |                                  |                   | Ø      | Cloud and accounts<br>Samsung Cloud, Backup and restore, Smart         |
| 小旗测测 Samsun<br>Video    | g Samsung Samsung<br>Notes Music | Secure<br>Folder  | G      | Google<br>Google settings                                              |
|                         | > 3                              | ۲                 | ŵ      | Accessibility<br>Vision, Hearing, Dexterity and interaction            |
| Phone                   | Play Store Galaxy<br>Themes      | QQ                | 0<br>0 | General management<br>Battery, Language and input, Date and time,      |
|                         |                                  |                   | 0      | Software update Download updates, Scheduled soft                       |
|                         | = • • •                          |                   | ?      | User manual<br>User manual                                             |
| Internet                | Camera                           |                   | (j)    | About phone<br>Status, Legal information, Device name                  |
|                         | E +                              |                   | •      | + D +                                                                  |

🖬 🕲 😍 · 🛛 🖹 💐 🖘 📶 96% 🗎 14:00

ABOUT PHONE

<

Q

🖬 🕲 📞 · 🕅 💐 🖘 📶 96% 🖿 14:00

**Galaxy S8** EDIT My phone number UNKNOWN SM-G9500 Model number Serial number

R28K70A759H IMEI (slot 1) 357052090664392 IMEI (slot 2) 357053090664390 MP 0.600 Hardware version

Status

View the SIM card status, IMEI, and other information.

#### Legal information

7

### Software information

View the currently installed Android version, baseband version, kernel version, build number, and more

ć

< SOFTWARE INFORMATION

#### Android version 8.0.0

Samsung Experience version 9.0

**Baseband** version G9500ZCU3CRK2

#### Kernel version

4.4.78-14736799 dpi@21HH1G01 #1 Wed Nov 21 13:38:07 KST 2018

Build number R16NW.G9500ZCU3CRK2

SE for Android status Enforcing SEPF\_SM-G9500\_8.0.0\_0018 Wed Nov 21 13:51:37 2018

#### Knox version Knox 3.0 Knox API level 24 TIMA 3.3.0

2

Security software version

### 빠르게7번 터치

 $\leftarrow$ 

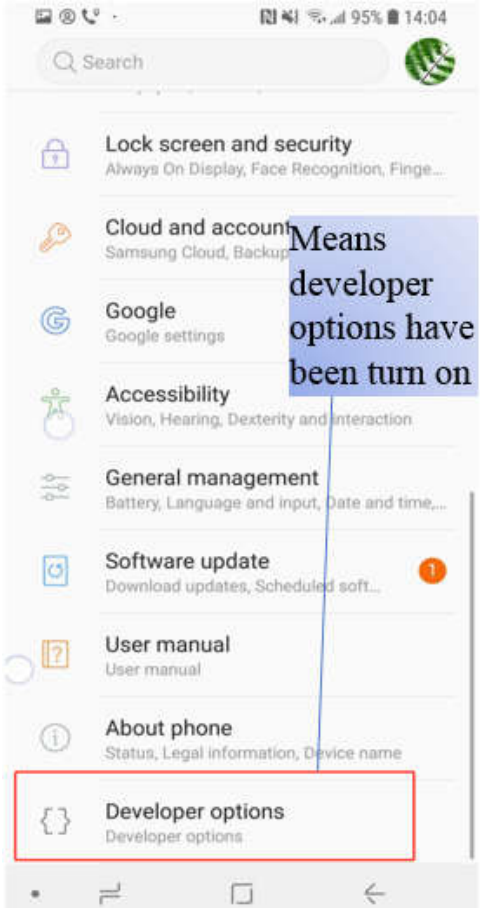

# 개발자 옵션이 켜있음을 의미합니다.

| י ℃ ⊗ 🖌    |                             | 関 💐 🗟 📶 97% 🛢 13:58 |                       | • 🖬 🙁                        | ••    | 🔃 👫 😤 🛲 91% 🛢 14:18                    |                                       |
|------------|-----------------------------|---------------------|-----------------------|------------------------------|-------|----------------------------------------|---------------------------------------|
|            |                             |                     |                       |                              | Qse   | arch                                   |                                       |
| Samsung    | UCCONF<br>Microsoft<br>应用程序 | 810<br>1000<br>精选应用 | Poy<br>Samsung<br>Pay | <b>百度手机</b><br>助手            | Ŧ     | Wallpapers and<br>Wallpapers, Themes   | themes<br>, Icons                     |
| <b>£</b> 3 | C                           | <b>\$</b>           | [7]                   | ÷,×                          | ß     | Lock screen an<br>Always On Display, F | d security<br>Face Recognition, Finge |
| Gallery    | Clock                       | Settings            | Calendar              | Calculator                   | ø     | Cloud and acco<br>Samsung Cloud, Ba    | ounts<br>ckup and restore, Smart      |
| 小旗测测       | Samsung<br>Video            | Samsung<br>Notes    | Samsung<br>Music      | Secure<br>Folder             | G     | Google<br>Google settings              |                                       |
|            | 8                           |                     |                       | ۲                            | ŵ     | Accessibility<br>Vision, Hearing, Dex  | terity and interaction                |
|            | Phone                       | Play Store          | Galaxy<br>Themes      | QQ                           | ¢   ¢ | General manag<br>Battery, Language a   | ement<br>nd input, Date and time,     |
|            |                             |                     |                       |                              | ٢     | Software updat<br>Download updates,    | e 1<br>Scheduled soft                 |
|            |                             | - • • •             |                       | a e - <sup>e</sup><br>Dane - | ?     | User manual<br>User manual             |                                       |
|            | Internet                    |                     | Camera                | )<br>a                       | (i)   | About phone<br>Status, Legal inform    | ation, Device name                    |
|            | 7                           |                     | ÷                     |                              |       |                                        | $\leftarrow$                          |

| 🖬 🕲 🙄 · 🛛 🔃 🖏 📾 14:1                                                    |                                                  |
|-------------------------------------------------------------------------|--------------------------------------------------|
| C DEVELOPER OPTIONS                                                     | 2                                                |
| ON C                                                                    |                                                  |
| Bluetooth Audio Channel Mode<br>Use System Selection (Default)          |                                                  |
| Bluetooth Audio LDAC Codec: Playback<br>Best Effort (Adaptive Bit Rate) |                                                  |
| INPUT                                                                   | -                                                |
| Show touches O<br>Show visual feedback for touch<br>interactions.       | Turn on "show touches",                          |
| Show pointer location<br>Screen overlay showing current touch data.     | when you press a key of<br>gamepad, there will   |
| DRAWING                                                                 | appear a small white dot                         |
| Show screen updates<br>Make areas of screen flash when<br>they update.  | on fixed position of your<br>phone, then you can |
| Show layout boundaries<br>Show clip boundaries, margins, etc.           | setting keys in games.                           |
| • +                                                                     |                                                  |

"show touch"를 켜면 키 세팅시 흰색 포인트가 나타나고 쉽게 키를 설정할 수 있습니다.